### Інструкція зі встановлення програмних комплексів «АС-4»

### Зміст

| Інструкція зі встановлення програмного комплексу «АС-4 Нерухомість» | 2  |
|---------------------------------------------------------------------|----|
| Інструкція зі встановлення програмного комплексу «АС-4 ПВР+»        | 9  |
| Інструкція зі встановлення програмного комплексу АС-4 Будкомплекс   | 12 |

### ТОВАРИСТВО З ОБМЕЖЕНОЮ ВІДПОВІДАЛЬНІСТЮ "АДМІН-СЕРВІС"

### Директор Войнич Євгеній Вікторович

03035, м.Київ, вул. Митрополита Василя Липківського (Урицького), 45Б. Офіс 508Б

e-mail: info@ac4.kiev.ua

моб/VIBER (067) 913-34-47 моб. (050) 976-70-14

Керівник розробки ПК "АС-4" Якушко Тетяна Володимирівна моб. (067) 233-22-99 моб/VIBER (093) 884-11-02 Інсталяція програмного комплексу знаходиться на нашому сайті <u>https://ac4.kiev.ua</u>, пункти меню ПІДТРИМКА -> Оновлення/Завантаження.

Знайдіть на сторінці програму «АС-4 Нерухомість» та скачайте інсталяційний пакет:

## АС-4 Нерухомість

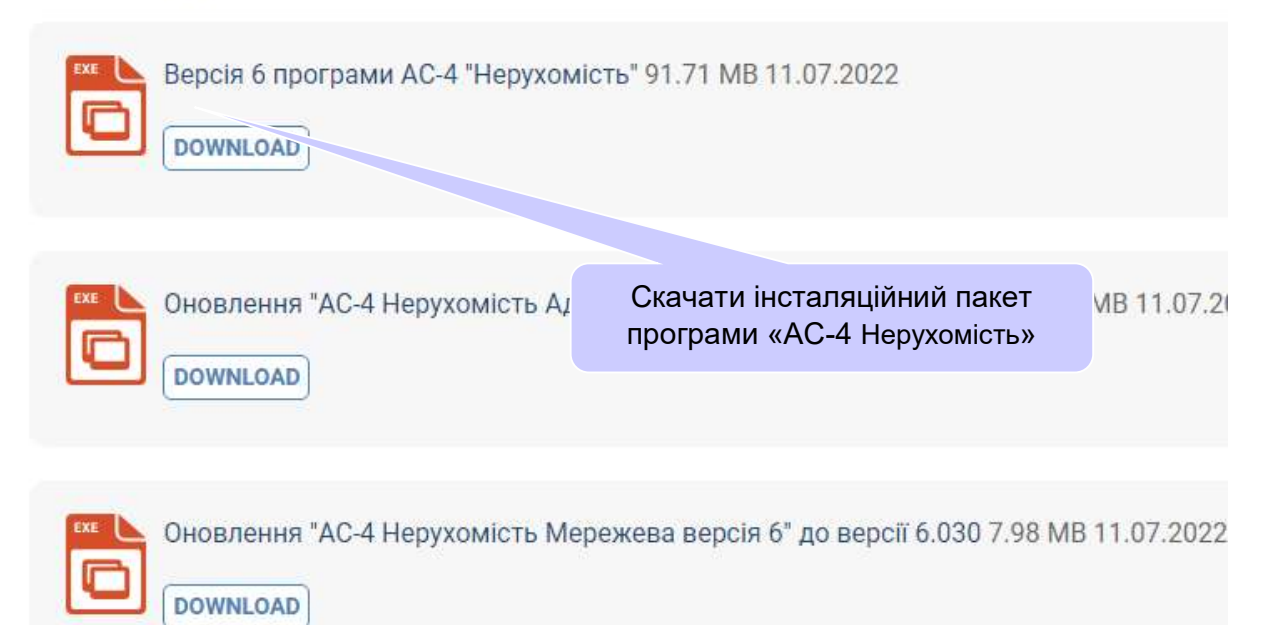

На Ваш комп'ютер скачається файл AC-4\_6\_0\_0.exe. Це архів інсталяційного пакету програми «AC-4 Нерухомість». Запустіть цей файл на виконання для розархівування. Після цього на Вашому комп'ютері може спрацювати антивірус і «захистити» Ваш комп'ютер. Якщо це станеться і Ви побачите екран, наведений нижче, натисніть кнопку «Виконати в будь-якому випадку».

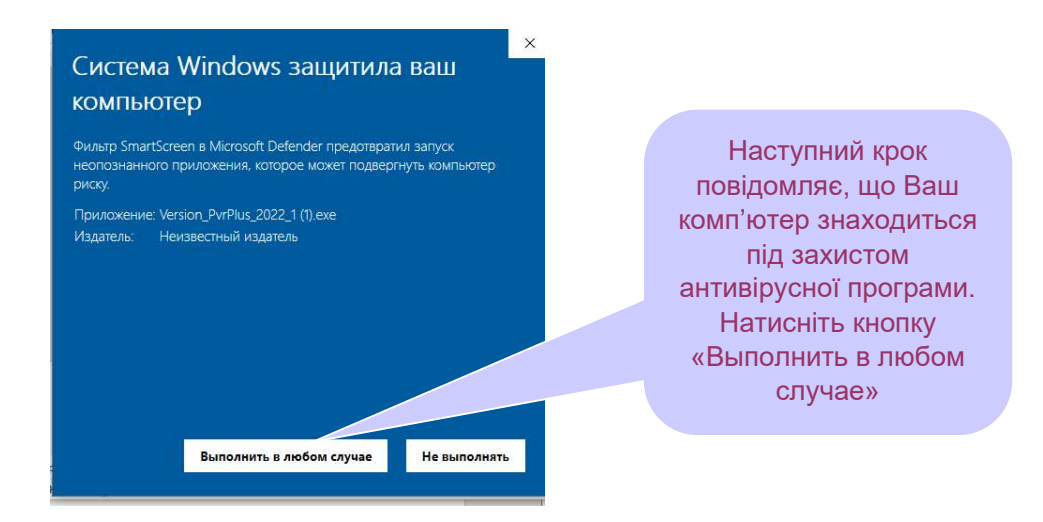

(Щоб запобігти такій реакції системи Windows, Ви можете відключити Вашу антивірусну програму на час інталяції «АС-4 Нерухомості».)

Наступний крок - це розархівування інсталяційного пакету. Ви можете розархівувати інсталяційний пакет в ту папку, в яку він скачався, або вибрати шлях призначення:

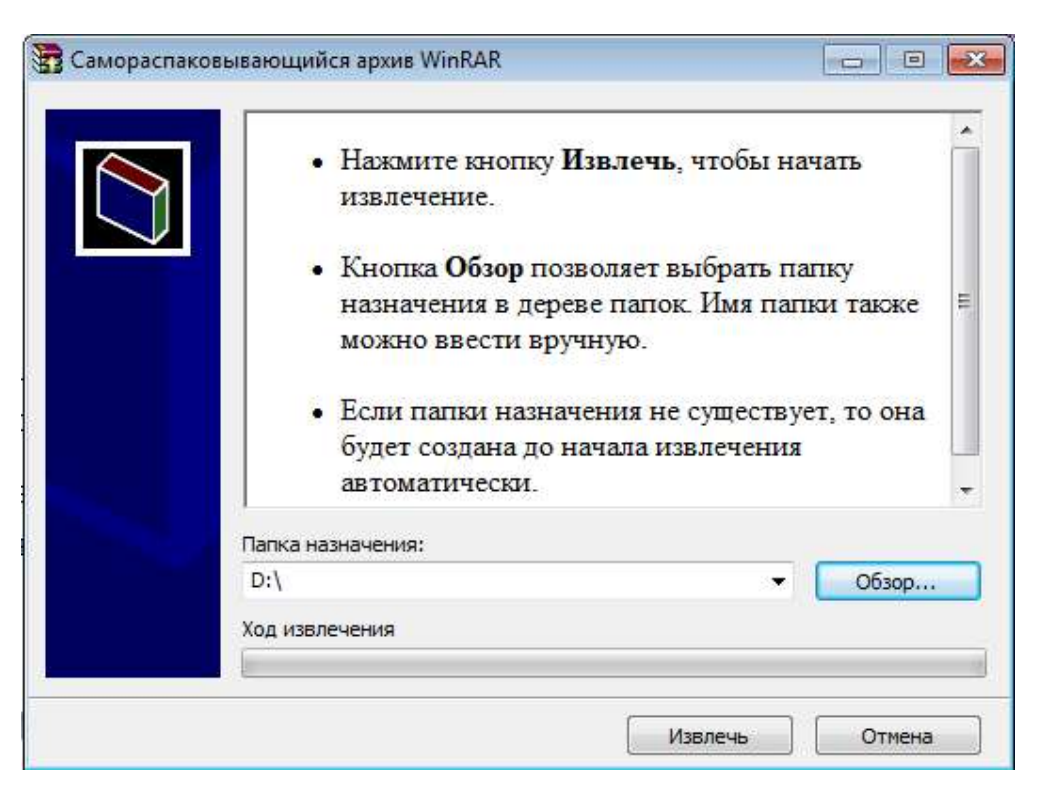

В результаті цієї дії Ви отримаєте папку «Нерухомість 6». Відкрийте цю папку та запустіть файл Autorun.exe:

| /порядкувати 🔻 🛛 🗖 | ] Відкрити 🛛 Створити п | апку             | 🕮 🔹 🗍 🔞        |
|--------------------|-------------------------|------------------|----------------|
| 🚖 Уподобання       | Ім'я                    | 💌 Дата змінення  | Тип            |
| 퉳 Завантаження     | 🍶 as4_admin             | 29.06.2022 19:06 | Папка файлів   |
| 🔙 Недавно відвідан | as4_setev               | 19.04.2022 19:13 | Папка файлів   |
| 🧮 Робочий стіл     | 🍌 Dodatkova baza        | 18.04.2022 16:03 | Папка файлів   |
|                    | 🔒 Elec_Tabl             | 18.04.2022 16:03 | Папка файлів   |
| 🗃 Бібліотеки       | _ 🔒 Update              | 18.04.2022 16:03 | Папка файлів   |
|                    | AUTORUN                 | 05.04.2004 16:55 | Файл           |
| 🔞 Домашня група    | Autorun                 | 05.04.2008 11:47 | Застосунок     |
|                    | 😼 biblioteka            | 16.12.2005 8:30  | Застосунок     |
| 🌉 Комп'ютер        | 🚳 qtintf.dll            | 22.05.2001 2:00  | Розширення зас |
| 🟭 Локальний диск і | Settings                | 18.04.2022 16:06 | Документ XML   |
| 👝 Локальний диск 🗠 | setup                   | 02.12.2010 9:26  | Застосунок     |
| 📬 Мережа           | - 4                     |                  |                |

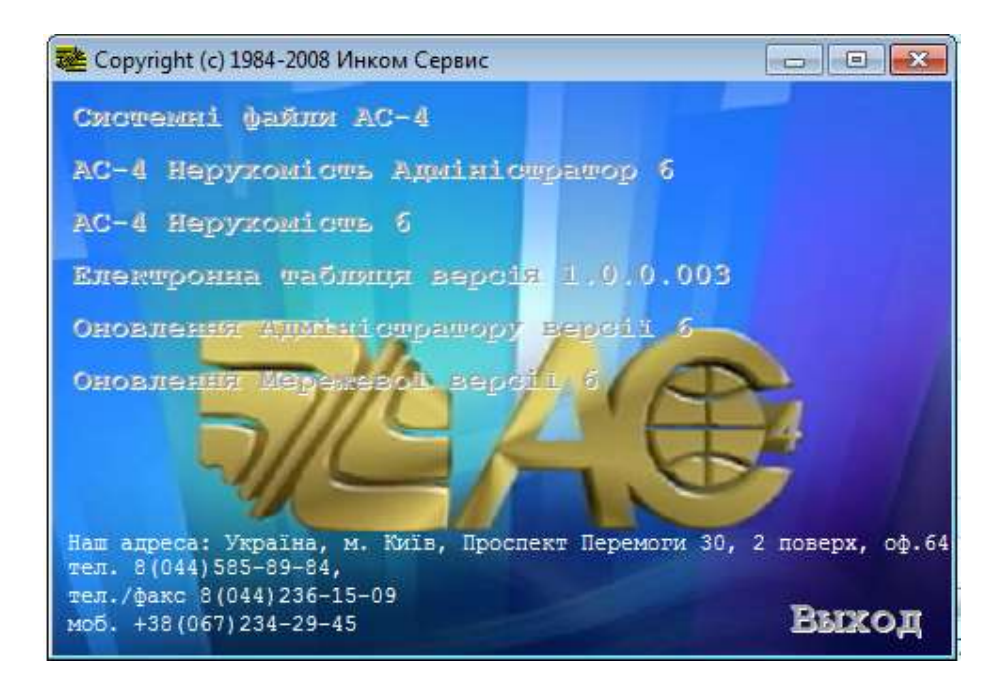

Тепер запускайте пункти цього меню по черзі:

- системні файли (лише в тому разі, коли Ви встановлюєте програму вперше);
- АС-4 Нерухомість Адміністратор;
- АС-4 Нерухомість;
- Електронна таблиця (лише в тому випадку, коли на Вашому компьютері немає програми Excel);
- оновлення Адміністратор;
- оновлення Мережевої версії.
  - 1. Встановлення АС-4 Адміністратору Нерухомості:

| 🔂 Установка "АС-4 Оцінка житла Адміністратор" версії б                 |           |
|------------------------------------------------------------------------|-----------|
| Виберіть мову установки.<br>Виберіть потрібну мову.                    | Sanso -   |
| Виберіть мову установки.<br>Натисніть Далі для продовження інсталяції. |           |
| Russian (Русский)<br>Ukrainian (Українська)                            |           |
| Далі >                                                                 | Скасувати |

По можливості вибирайте шлях встановлення програми не на диск С:\. Якщо на Вашому компьютері немає іншого диску, то встановіть її на диск С:\. Тоді, для коректної роботи, Вам доведеться відкрити папку, куди встановлено програму, для повного доступу.

| <b>DOX VCTAUOD</b>              |                                                                                                    |
|---------------------------------|----------------------------------------------------------------------------------------------------|
| Вибір директо<br>Адміністратор' | рії для установки програми "АС-4 Оцінка житла<br>версії 6.                                                                                                    |
| Файли будут                     | ь встановлені в наступну директорію.                                                                                                    |
| Якщо Ви хоч<br>іншу директо     | ате встановити "АС-4 Оцінка житла Адміністратор" версії 6 в<br>рію, то натисніть 'Огляд' і вкажіть іншу директорію.                                                                                                    |
| Директорія                      | установки                                                                                                    |
| D:\AC-4\0                       | Оцінка житла Адміністратор версія 6 Огляд                                                                                                    |
| Потрібно : 12                   | 2.35MB                                                                                                    |
| Доступно : 38                   | 36.13GB                                                                                                    |
|                                 | < Назад Далі > Скасуват                                                                                                    |
|                                 |                                                                                                    |
| становка "АС-                   | Оцінка житла Алміністратор" версії б                                                                                                    |
|                                 |                                                                                                    |
| зпакування                      | файлів                                                                                                    |
| Копновання ф<br>Ваш комп'ютер   | айлів "АС-4 Оцінка житла адміністратор версії о на 🦷 📶                                                                                                    |
| 145                             |                                                                                                    |
|                                 | Crawant                                                                                                    |
| Для припи<br>Директ<br>Ф        | нення або зупинки процесу інсталяції натисніть Скасувати.<br>орія: D:\AC-4\Oцінка житла Адміністратор версія 6\DATA<br>айл: cennik.FPT                                                                                                    |
| Для припи<br>Директ<br>Ф        | нення або зупинки процесу інсталяції натисніть Скасувати.<br>орія: D:\AC-4\Oцінка житла Адміністратор версія 6\DATA<br>айл: cennik.FPT                                                                                                    |
| Для припи<br>Директ<br>Ф        | нення або зупинки процесу інсталяції натисніть Скасувати.<br>opiя: D:\AC-4\Oцінка житла Адміністратор версія 6\DATA<br>айл: cennik.FPT<br>Далі > Скасуват                                                                                                    |
| Для припи<br>Директ<br>Ф        | нення або зупинки процесу інсталяції натисніть Скасувати.<br>opiя: D:\AC-4\Oцінка житла Адміністратор версія 6\DATA<br>айл: cennik.FPT<br>Далі > Скасуват                                                                                                    |
| Для припи<br>Директ<br>Ф        | нення або зупинки процесу інсталяції натисніть Скасувати.<br>opiя: D:\AC-4\Oцінка житла Адміністратор версія 6\DATA<br>айл: cennik.FPT<br>Далі > Скасуват                                                                                                    |
| Для припи<br>Директ<br>Ф        | нення або зупинки процесу інсталяції натисніть Скасувати.<br>opiя: D:\AC-4\Oцінка житла Адміністратор версія 6\DATA<br>айл: cennik.FPT<br>Далі > Скасуват<br>Quінка житла Адміністратор" версії б<br>Програма "AC-4 Oцінка житла<br>Адміністратор" версії 6 була успішно<br>встановлена!                                                  |
| Для припи<br>Директ<br>Ф        | нення або зупинки процесу інсталяції натисніть Скасувати.<br>орія: D:\AC-4\Oцінка житла Адміністратор версія 6\DATA<br>айл: cennik.FPT<br>Далі > Скасуват<br>Оцінка житла Адміністратор" версії б<br>Програма "AC-4 Oцінка житла<br>Адміністратор" версії б була успішно<br>встановлена!<br>Натисніть 'Закрити' для закінчення установки. |

Програма «АС-4 Нерухомість Адміністратор» успішно встановлена!

2. Встановлення програми «АС-4 Нерухомість» відбувається майже так само, як і встановлення «АС-4 Адміністратору Нерухомості». Але в процесі інсталяції Ви побачите додатковий екран:

| 🕁 Устано       | овка "АС-4 Оцінка                   | житла" версії б  |               |
|----------------|-------------------------------------|------------------|---------------|
| Налаш<br>Вибер | <b>тування</b><br>ріть опції устано | зки.             |               |
| () H           | ерухомість                          |                  |               |
| ⊚Б             | агатоПоверхівка                     |                  |               |
| © M            | алоПоверхівка                       |                  |               |
| ⊚Б             | агатоПо <mark>в</mark> ерхівка      | + МалоПоверхівка |               |
|                |                                     | < Назад Дал      | і > Скасувати |

Вкажіть комплектацію програми «Нерухомість», яку Ви вибрали й придбали, та встановіть її, натиснувши кнопку «Далі».

3. При встановленні «Оновлення Адміністратору Нерухомості» та «Оновлення Нерухомості» шлях розташування програми визначиться автоматично.

По закінченні цього процесу на робочому столі з'являться два ярлички:

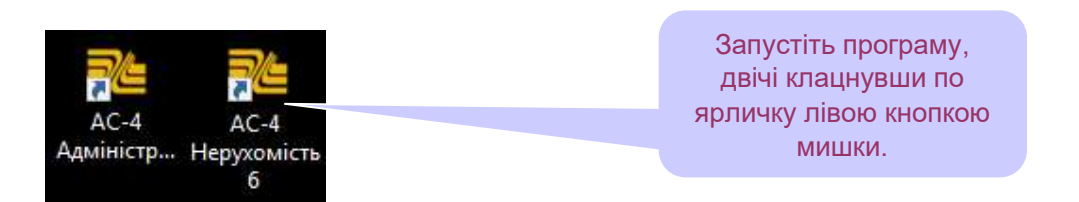

Відкриється вікно для введення реєстраційного коду:

| 💑 Введіть реєстраційний код:                 | ×      |
|----------------------------------------------|--------|
| Попередній код: И9311 - 56800 - 7950ФУУ00274 | 031    |
|                                              |        |
| Ок                                           | Отмена |

Для отримання поточного коду у відповідь зв'яжіться, будь ласка, з розробниками програми.

Наші контакти: e-mail:<u>info@ac4.kiev.ua</u> моб/VIBER (067) 913-34-47 моб. (050) 976-70-14 моб. (067) 233-22-99 моб/VIBER (093) 884-11-02 Наша програма дає Вам можливість повноцінної мережевої роботи для багатьох користувачів. Тому після введення паролю програма попросить Вас вказати місце, в якому розташована нормативна і кошторисна база даних:

Вибір місця розташування бази

| ати повний доступ для всіх користувачів |                                                                         | Щоб вказати                                                      |
|-----------------------------------------|-------------------------------------------------------------------------|------------------------------------------------------------------|
| Alina                                   |                                                                         | місце<br>розташування<br>бази натисніть<br>кнопку                |
| Підключитися Вихід                      |                                                                         | KHOHKY                                                           |
|                                         | Алти повний доступ для всіх користувачів<br>Alina<br>Підключитися Вихід | ати повний доступ для всіх користувачів Аlina Підключитися Вихід |

В подальшому діалозі виберіть файл «АС4 АДМИНИСТРАТОР.ВАΖ», розташований в папці Data папки «АС-4 Адміністратор Нерухомості 6». Це і є вказівник місця розташування бази:

| Папка:                 | DATA 🧹                                                                                                    | ) 🇊 😕 🚺                                                                         |                                                                     |        |
|------------------------|----------------------------------------------------------------------------------------------------|---------------------------------------------------------------------------------|---------------------------------------------------------------------|--------|
| ж<br>Швидкий<br>доступ | Останні елементи<br>Робочий стіл<br>Ф Мережа<br>Бібліотеки<br>Вероника                                                                                                    | га змінення<br>06.2022 18:54<br>06.2022 18:54<br>06.2022 18:54<br>07.2022 13:56 | Тип<br>Папка файлів<br>Папка файлів<br>Папка файлів<br>Папка файлів | Розмір |
| обочий стіл            | Комп'ютер<br>Комп'ютер<br>Кокальний диск (С:)<br>Покальний диск (D:)                                                                                                    | 06.2022 18:54<br>06.2022 18:54<br>06.2022 18:54                                 | Папка файлів<br>Папка файлів<br>Папка файлів                        |        |
| Бібліотеки             | АС-4<br>Оцінка житла Адміністратор версія 6<br>Адміністратор версія 6<br>Адмін версія 6<br>Адміністратор верс | 06.2022 18:54<br>06.2022 18:54<br>06.2022 18:54<br>9.06.2022 18:54              | Папка файлів<br>Папка файлів<br>Папка файлів<br>Папка файлів        |        |
| Цей ПК                 | СОРУ 1<br>INDEX 2<br>USERS 2<br>Архив 1                                                                                                    | 1.07.2022 13:56<br>9.06.2022 18:54<br>9.06.2022 18:54<br>1.07.2022 13:56        | Папка файлів<br>Папка файлів<br>Папка файлів<br>Папка файлів        |        |
| 1                      | АС4 АДМИНИСТРАТОР 2                                                                                                    | 3.01.2003 9:47                                                                  | Файл BAZ                                                            | 1 KG   |

В разі, якщо програми «Адміністратор Нерухомості» та «Нерухомість» встановлено *на різних комп'ютерах*, введіть пароль, з яким Ви входите на той комп'ютер, де встановлено «Нерухомість»:

Вибір місця розташування бази

| Указана папка<br>Вкажіть де розташо<br>адміністративної ве | повинна м<br>вана база<br>ерсії АС-4 | ати повний                             | доступ для всіх і                                                               | користувачів                                            |                           |
|------------------------------------------------------------|--------------------------------------|----------------------------------------|---------------------------------------------------------------------------------|---------------------------------------------------------|---------------------------|
| Введите им<br>пользовате                                   | я<br>Эля                             | Alina                                  |                                                                                 |                                                         | ]                         |
| Введіть па                                                 | роль                                 |                                        |                                                                                 |                                                         | ]                         |
|                                                            |                                      |                                        | Підключитися                                                                    | Фихід                                                   | ]                         |
|                                                            |                                      |                                        |                                                                                 |                                                         |                           |
|                                                            | Введіті<br>програ                    | а пароль Вац<br>ами «Адмініє<br>встано | <mark>иого робочого ком</mark><br>стратор Нерухом<br>влено <i>на різних к</i> о | п'ютера (в тому<br>ості» та «Нер<br><i>омп'ютерах</i> ) | / разі, якщо<br>ухомість» |

Якщо Адміністратор Нерухомості та Нерухомість встановлено *на одному комп'ютері*, просто залиште це вікно вільним.

Натисніть кнопку «Підключитися».

Інсталяцію закінчено!

Час від часу Вам доведеться встановлювати оновлення програм «АС-4 Адміністратор Нерухомості» та «АС-4 Нерухомість».

Наші оновлення знаходиться за посиланням:

https://ac4.kiev.ua/updates/ :

# АС-4 Нерухомість

| Версія 6 програми АС<br><b>DOWNLOAD</b> | -4 "Нерухомість" 91.71 МВ                 | 11.07.2022                                                           |
|-----------------------------------------|-------------------------------------------|----------------------------------------------------------------------|
| ехе<br>Оновлення "АС-4 Не<br>DOWNLOAD   | Скачати і встановити<br>оновлення програм | сії 6" до ве <mark>р</mark> сії 6.030 <mark>1.39 MB 11.07.2</mark> 0 |
| Сновлення "/4 Неру<br>Сомм: Соар        | ухомість Мережева версія                  | 6" до версії 6.030 7.98 MB 11.07.2022                                |

Бажаємо Вам успішної роботи!

Інструкція зі встановлення програмного комплексу «АС-4 ПВР+».

Інсталяція програмного комплексу знаходиться на нашому сайті за посиланням https://ac4.kiev.ua/updates/

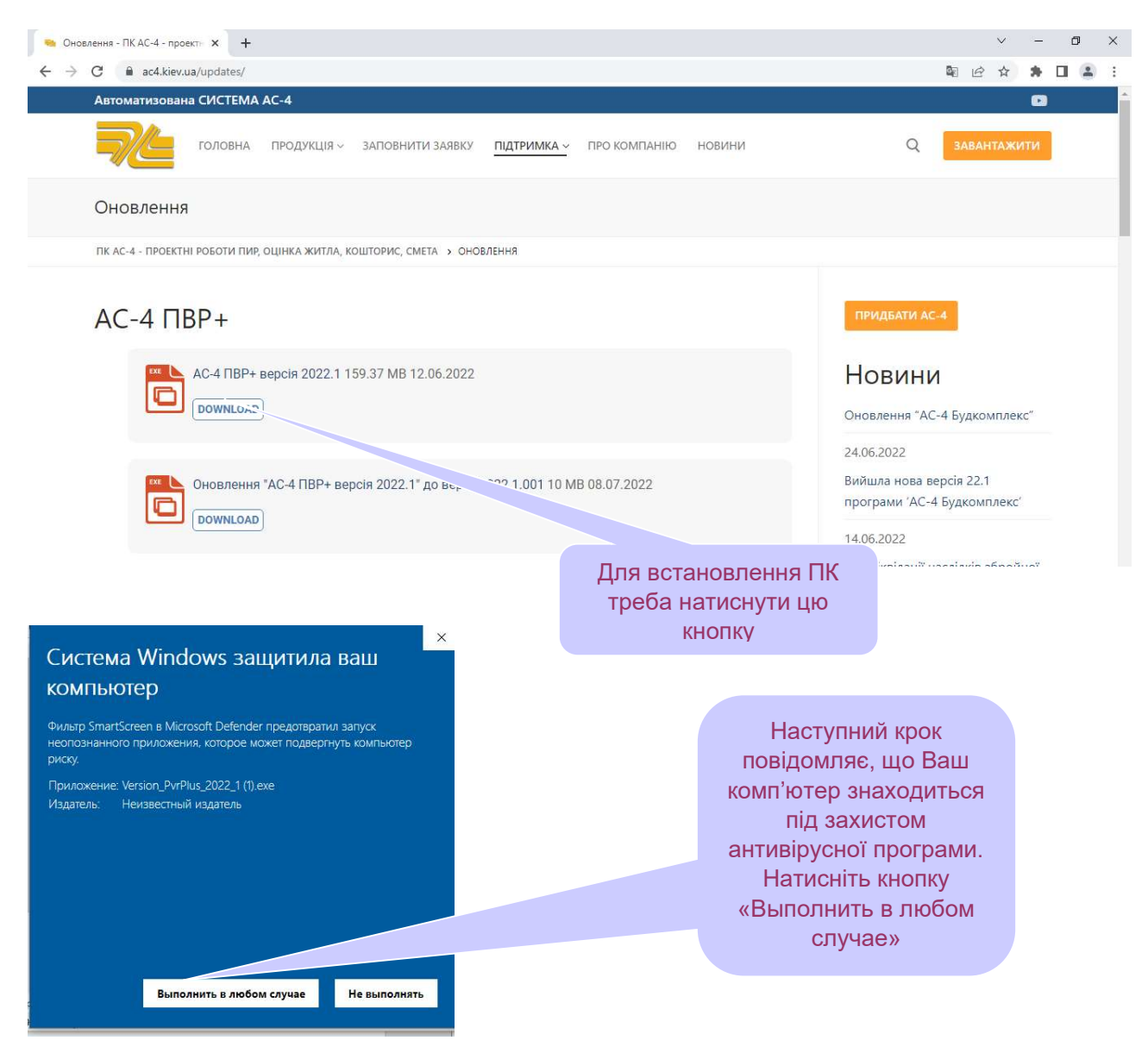

Розробники ПК «АС-4 ПВР+» рекомендують ставити програму в довірену область або вимкнути антивірусні програми під час встановлення програмного комплексу.

Наступне вікно - це початок разгортання інсталяційної програми. Слідкуючи за встановленням програмного комплексу, натисніть кнопку «Далі».

| Встановлен         | ня АС-4ПВР+ версія 2022.1 — Х<br>Ласкаво просимо в програму<br>встановлення АС-4ПВР+ версія 2022.1 !<br>Ця програма встановить АС-4ПВР+ версія 2022.1 на Ваш<br>комп'ютер. Натисніть 'Сасудант', клио Ви не хочете<br>встановление по пограму. Натисніть 'Дап'ї для продовжения<br>встановления.<br>ПОПЕРЕДЖЕННЯ: Встановлювана програма захищена завоном<br>про авторське право. |
|--------------------|----------------------------------------------------------------------------------------------------|
| CreateInstall Free | переспідуться за заденом.<br>Далі > Скасувати                                                                                                    |

На наступному етапі Вам треба вказати місцє, в яке Ви плануєте встановити програмний комплекс.

Ми реконендуємо встановлювати ПК на диск D:\. Але, якщо на Вашому комп'ютері один диск, то змініть шлях встановлення, замінивши диск D:\ на диск C:\

| Встановлення програми АС-4ПВР+ версія 2022.1                                                                                                    |
|----------------------------------------------------------------------------------------------------|
| Встановлення АС-4ПВР+ версія 2022.1 — Х Шлях встановлення Вибір директорії для встановлення програми АС-4ПВР+ версія 2022.1                                                                                                    |
| Файли будуть встановлені в наступну директорію.<br>Якшю Ви хочете встановити АС-4ПВР+ версія 2022.1 в іншу директорію, то<br>натисніть 'Отяд' і вкажіть іншу директорію.<br>Директорія встановления<br>D:AC-4PvrVwr2022_1_0103 <br>Отяд |
| Потрібно : 447.25МВ<br>Доступно : 46.82GB                                                                                                    |
| — CreateInstall Pree —                                                                                                    |

На цьому етапі натиснить кнопку «Далі». За хвилину ПК «АС-4ПВР+» буде встановлено на Вашому комп'ютері.

На робочому столі з'явиться ярлик :

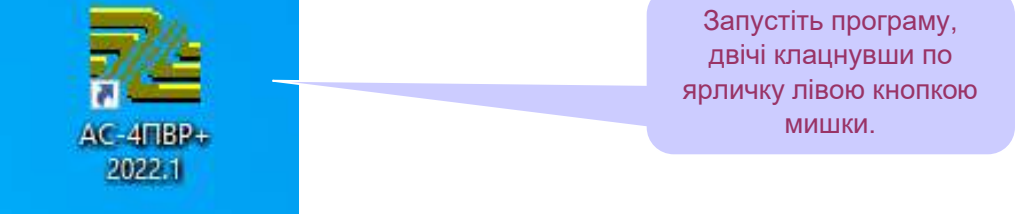

|                                                                                                    | Відкриється вікно для             |
|----------------------------------------------------------------------------------------------------|-----------------------------------|
| = AC-4 ΠBP+ =                                                                                                    | введення реєстраційного коду. Для |
| Попередній Інсталяційний Код                                                                                                    | отримання поточного коду у        |
| 1c5-310-a46-e10-4f1-a50-115-5                                                                                                    | розробниками програми.            |
|                                                                                                    | Наші контакти:                    |
| Поточний код                                                                                                    | e-mail: <b>info@ac4.kiev.ua</b>   |
| Номер Поставки                                                                                                    | моб/VIBER (067) 913-34-47         |
| УДалі 🛛 🗶 Вихід                                                                                                    | моб. (050) 976-70-14              |
|                                                                                                    | моб. (067) 233-22-99              |
| <u>Пановний користувач!</u><br>Після реєстрації ПК "АС-4 ПВР+" Ваші дані буде внесено до<br>клієнтської бази. Для повної активації ПК "АС-4 ПВР+"<br>необхідно наступного дня після реєстрації поставити<br>оновлення. Оновлення знаходиться за посиланням | моб/VIBER (093) 884-11-02         |

Зверніть увагу на те, що відразу після реєстрації в ПК «АС-4ПВР+» не передбачено виведення вихідних документів в Word чи Excel. Для включення цієї опції Вам треба встановити оновлення, яке буде випущено в день реєстрації Вашого робочого місця. Але з моменту реєстрації Ви можете складати кошториси, дивитися нормативні документи тощо. Наше оновлення знаходиться за посиланням:

https://ac4.kiev.ua/updates/

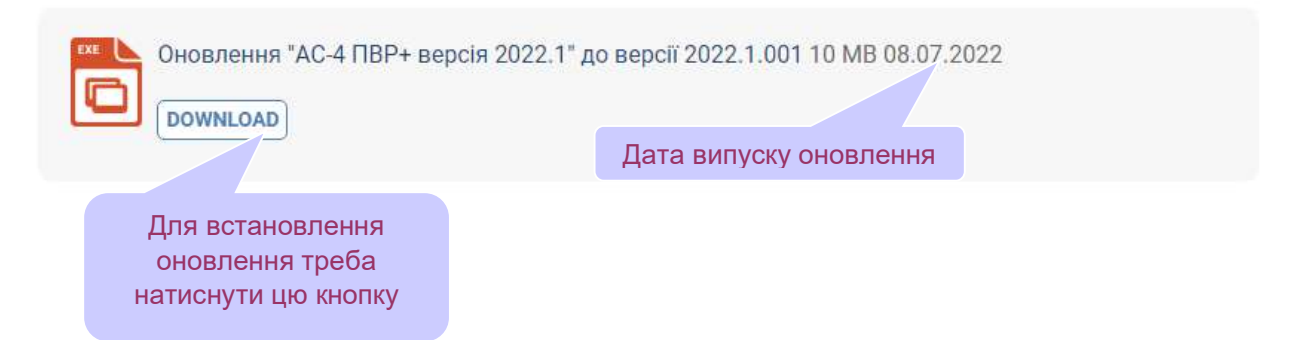

Після встановлення оновлення, випущеного в день реєстрації Вашого робочого місця, програма буде працювати в повнофункціональному режимі.

Всі запитання Ви можете поставити за контактами:

| e-mail:    | info@ac4.kiev.ua |
|------------|------------------|
| моб/VIBER  | (067) 913-34-47  |
| моб. (050) | 976-70-14        |
| моб. (067) | 233-22-99        |
| моб/VIBER  | (093) 884-11-02  |

. . .

Бажаємо успішної роботи!

Інсталяція програмного комплексу знаходиться на нашому сайті <u>https://ac4.kiev.ua</u>, пункти меню ПІДТРИМКА -> Оновлення/Завантаження.

Знайдіть на сторінці програму «АС-4 Будкомплекс» та скачайте інсталяційний пакет:

## АС-4 Будкомплекс

| Версія 22.1 програми АС-4 Будкомпле | экс 235.42 МВ 11.07.2022    |
|-------------------------------------|-----------------------------|
| Сновлення програми "АС-4 Адміністра | атон                        |
| 10.07.2022                          | Скачати інсталяційний пакет |
| ОоwnLoad                            | програми «АС-4 Будкомплекс» |

Оновлення програми "АС-4 Будкомплекс (Мережева версія) 22.1" до версії 22.1.003 14.38 МВ 11.07.2022

На Ваш комп'ютер скачається файл 22\_1.exe. Це архів інсталяційного пакету програми «AC-4 Будкомплекс». Запустіть цей файл на виконання для розархівування. Після цього на Вашому комп'ютері може спрацювати антивірус і «захистити» Ваш комп'ютер. Якщо це станеться і Ви побачите екран, наведений нижче, натисніть кнопку «Виконати в будь-якому випадку».

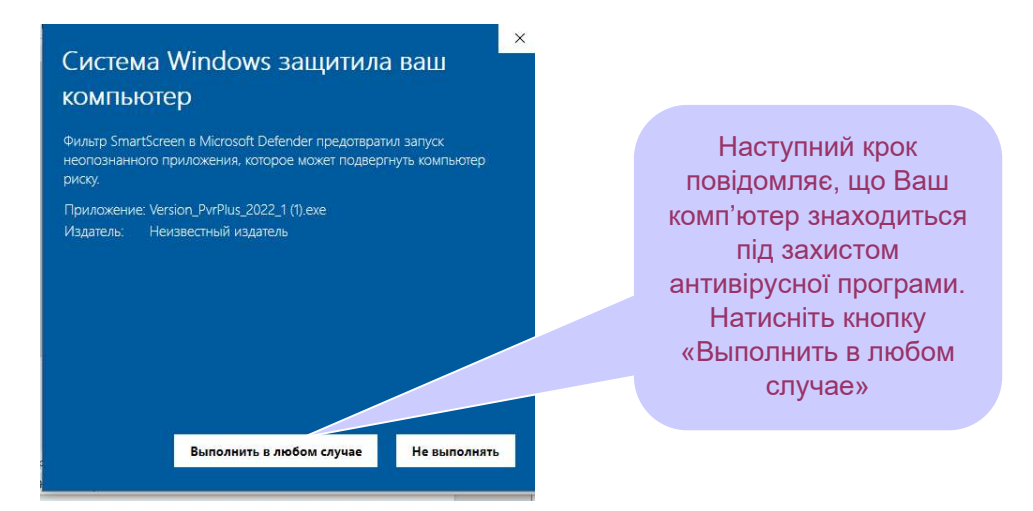

(Щоб запобігти такій реакції системи Windows, Ви можете відключити Вашу антивірусну програму на час інталяції «АС-4 Будкомплексу».)

Наступний крок - це розархівування інсталяційного пакету. Ви можете розархівувати інсталяційний пакет в ту папку, в яку він скачався, або вибрати шлях призначення:

|     | <ul> <li>Нажмите кнопку Извлечь, чтобы начать<br/>извлечение.</li> </ul>                                                          |    |
|-----|----------------------------------------------------------------------------------------------------|----|
|     | <ul> <li>Кнопка Обзор позволяет выбрать папку<br/>назначения в дереве папок. Имя папки также<br/>можно ввести вручную.</li> </ul> | H. |
|     | <ul> <li>Если папки назначения не существует, то она<br/>будет создана до начала извлечения<br/>автоматически.</li> </ul>         | •  |
| Пап | ка назначения:                                                                                                    |    |
| D:  | 🗸 🗾 Обзор                                                                                                    |    |
| Ход | извлечения                                                                                                    |    |
|     | Извлечь Отмена                                                                                                    |    |

В результаті цієї дії Ви отримаєте папку 22\_1. Відкрийте цю папку та запустіть файл Autorun.exe:

| Упорядкувати 🔻 🛛 🛅 В | ідкрити Створити папку |                  | H • 🚺 🔞        |
|----------------------|------------------------|------------------|----------------|
| 🔆 Уподобання 🐴       | Ім'я                   | 🔻 Дата змі́нення | Тип            |
| \rm Завантаження     | 🍌 as4_admin            | 29,06.2022 19:06 | Папка файлів   |
| 归 Недавно відвідан   | 🌗 as4_setev            | 19.04.2022 19:13 | Папка файлів   |
| 📃 Робочий стіл       | 🌗 Dodatkova baza       | 18.04.2022 16:03 | Папка файлів   |
|                      | Elec_Tabl              | 18.04.2022 16:03 | Папка файлів   |
| 詞 Бібліотеки         | 🌗 Update               | 18.04.2022 16:03 | Папка файлів   |
|                      | AUTORUN                | 05.04.2004 16:55 | Файл           |
| 🜏 Домашня група      | Autorun                | 05.04.2008 11:47 | Застосунок     |
|                      | 😼 biblioteka           | 16.12.2005 8:30  | Застосунок     |
| 🌉 Комп'ютер          | 🚳 qtintf.dll           | 22.05.2001 2:00  | Розширення зас |
| 🏭 Локальний диск (   | 🔮 Settings             | 18.04.2022 16:06 | Документ XML   |
| 👝 Локальний диск 🖂   | 🐻 setup                | 02,12,2010 9:26  | Застосунок     |
| 🛍 Мережа 🚽           |                        |                  |                |

Після цього на екрані розгорнеться діалогове вікно для встановлення програми:

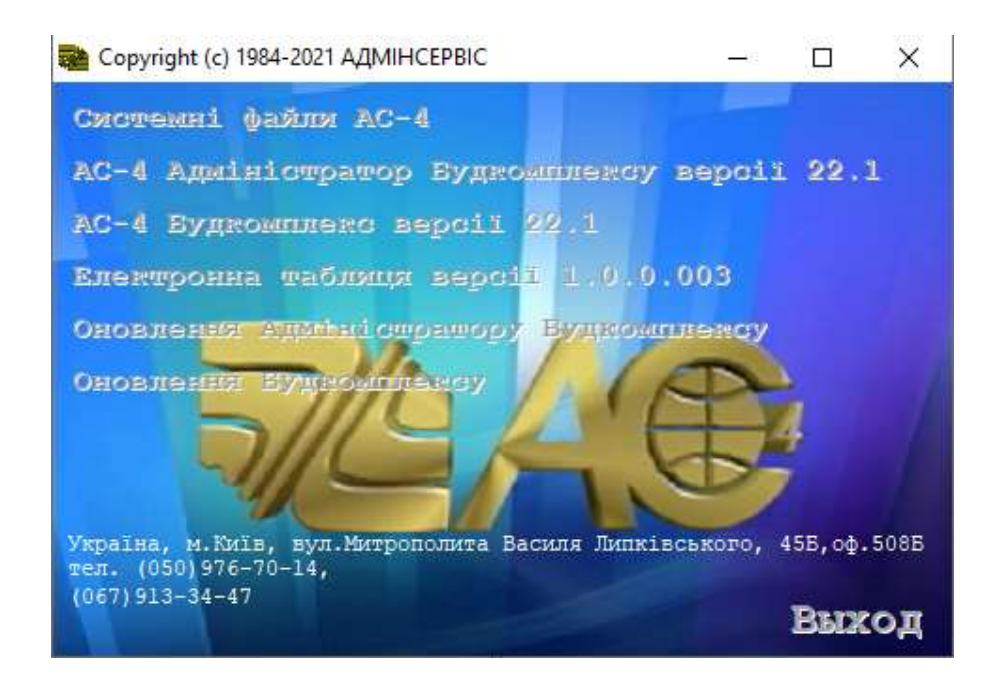

Тепер запускайте пункти цього меню по черзі:

- системні файли (лише в тому разі, коли Ви встановлюєте програму вперше);
- AC-4 Адміністратор Будкомплексу;
- AC-4 Будкомплекс;
- Електронна таблиця (лише в тому випадку, коли на Вашому компьютері немає програми Excel);
- оновлення Адміністратор Будкомплексу;
- оновлення Будкомплексу.
  - 4. Встановлення АС-4 Адміністратор Будкомплексу:

| 🔀 Установка "AC-4 Адміністратор Будкомплексу" версії 22.1              | 33 <b></b> 33 |           |
|------------------------------------------------------------------------|---------------|-----------|
| Виберіть мову установки.<br>Виберіть потрібну мову.                    |               | MADO      |
| Виберіть мову установки.<br>Натисніть Далі для продовження інсталяції. |               |           |
| Russian (Русский)<br>Ukrainian (Українська)                            |               |           |
|                                                                        |               |           |
| Далі                                                                   | >             | Скасувати |

По можливості вибирайте шлях встановлення програми не на диск С:\. Якщо на Вашому компьютері немає іншого диску, то встановіть її на диск С:\. Тоді, для коректної роботи, Вам доведеться відкрити папку, куди встановлено програму, для повного доступу.

| их устано                                                                   | вки                                                                                                    |  |  |
|-----------------------------------------------------------------------------|----------------------------------------------------------------------------------------------------|--|--|
| Зибір дирек<br>Будкомплек                                                   | горії для установки програми "АС-4 Адміністратор<br>су" версії 22.1.                                                                                                    |  |  |
| Файли буду                                                                  | ть встановлені в наступну директорію.                                                                                                    |  |  |
| Якщо Ви хо<br>іншу дирек                                                    | чете встановити "АС-4 Адміністратор Будкомплексу" версії 22.1 в<br>горію, то натисніть 'Огляд' і вкажіть іншу директорію.                                                                                                    |  |  |
| Директорія установки                                                        |                                                                                                    |  |  |
| d:\AC-4                                                                     | Адміністратор Будкомплексу версії 22 1 2 Огляд                                                                                                    |  |  |
| Потрібно : 1                                                                | 25GB                                                                                                    |  |  |
| Доступно :                                                                  | 717.30GB                                                                                                    |  |  |
|                                                                             | < Назад Далі > Скасуват                                                                                                    |  |  |
|                                                                             |                                                                                                    |  |  |
| зпакуванн<br>(опіювання                                                     | я файлів<br>файлів "АС-4 Адміністратор Будкомплексу" версії 22.1                                                                                                    |  |  |
| зпакування<br>Копіювання<br>на Ваш комп<br>Для приг                         | я файлів<br>файлів "АС-4 Адміністратор Будкомплексу" версії 22.1<br>ютер.<br>иинення або зупинки процесу інсталяції натисніть Скасувати.                                                                                                    |  |  |
| зпакуванн<br>Копіювання<br>на Ваш комп<br>Для приг<br>Дирен                 | я файлів "АС-4 Адміністратор Будкомплексу" версії 22.1<br>ютер.<br>иинення або зупинки процесу інсталяції натисніть Скасувати.<br>сторія: d:\AC-4\Адміністратор Будкомплексу версії 22 1 2\DATA<br>Файл: rascenukr.cdx                                                                               |  |  |
| зпакуванн<br>Копіювання<br>на Ваш комп<br>Для приг<br>Дирен                 | я файлів "AC-4 Адміністратор Будкомплексу" версії 22.1<br>ютер.<br>иинення або зупинки процесу інсталяції натисніть Скасувати.<br>сторія: d:\AC-4\Адміністратор Будкомплексу версії 22 1 2\DATA<br>Файл: rascenukr.cdx                                                                               |  |  |
| зпакуванн<br>Копіювання<br>на Ваш комп<br>Для приг<br>Дирен                 | я файлів "AC-4 Адміністратор Будкомплексу" версії 22.1<br>ютер.<br>пинення або зупинки процесу інсталяції натисніть Скасувати.<br>сторія: d:\AC-4\Адміністратор Будкомплексу версії 22 1 2\DATA<br>Файл: rascenukr.cdx<br>Далі > Скасуват                                                            |  |  |
| зпакуванн<br>Копіювання<br>на Ваш комп<br>Для приг<br>Дирен                 | я файлів<br>файлів "AC-4 Адміністратор Будкомплексу" версії 22.1<br>ютер.<br>пинення або зупинки процесу інсталяції натисніть Скасувати.<br>сторія: d:\AC-4\Адміністратор Будкомплексу версії 22 1 2\DATA<br>Файл: rascenukr.cdx<br>Далі > Скасуват<br>С-4 Адміністратор Будкомплексу" версії 22.1 — |  |  |
| зпакуванн<br>Копіювання<br>на Ваш комп<br>Для приг<br>Дирен<br>Становка "АС | а файлів<br>файлів "AC-4 Адміністратор Будкомплексу" версії 22.1<br>ютер.<br>пинення або зупинки процесу інсталяції натисніть Скасувати.<br>сторія: d:\AC-4\Адміністратор Будкомплексу версії 22 1 2\DATA<br>Файл: rascenukr.cdx<br>Далі > Скасуват                                                  |  |  |

Натисніть 'Закрити' для закінчення установки.

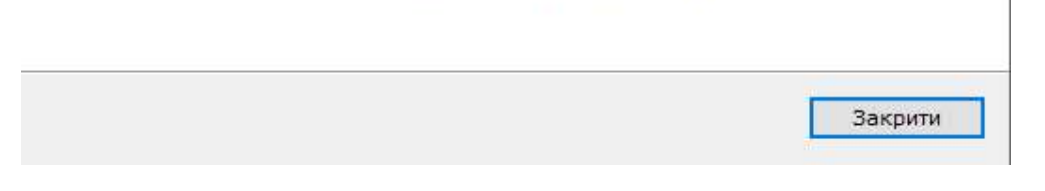

Програма «АС-4 Адміністратор Будкомплексу» успішно встановлена!

5. Встановлення «АС-4 Будкомплексу» відбувається майже так само, як і встановлення «АС-4 Адміністратору Будкомплексу». Але в процесі інсталяції Ви побачите додатковий екран:

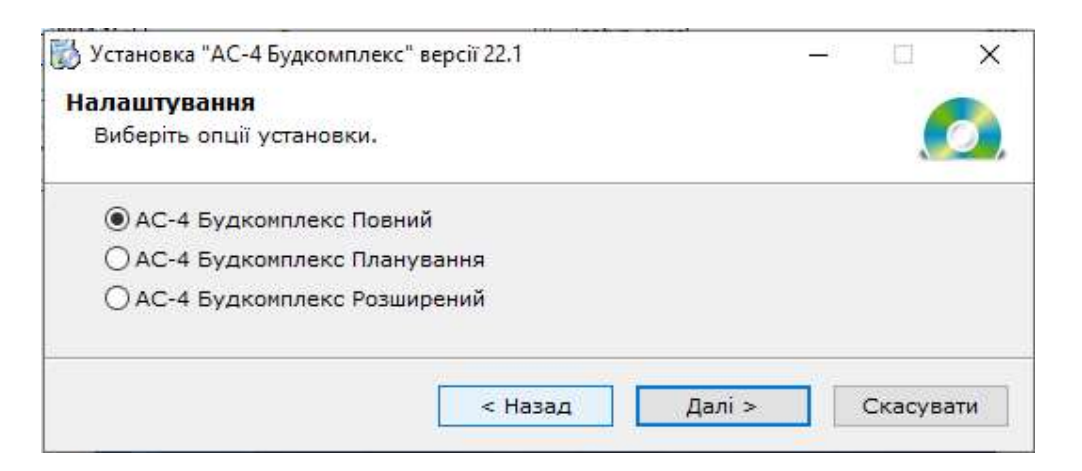

Вкажіть комплектацію програми, яку Ви вибрали й придбали, та встановіть її, натиснувши кнопку «Далі».

6. При встановленні «Оновлення Адміністратору Будкомплексу» та «Оновлення Будкомплексу» шлях розташування програми визначиться автоматично.

По закінченні цього процесу на робочому столі з'являться два ярлички:

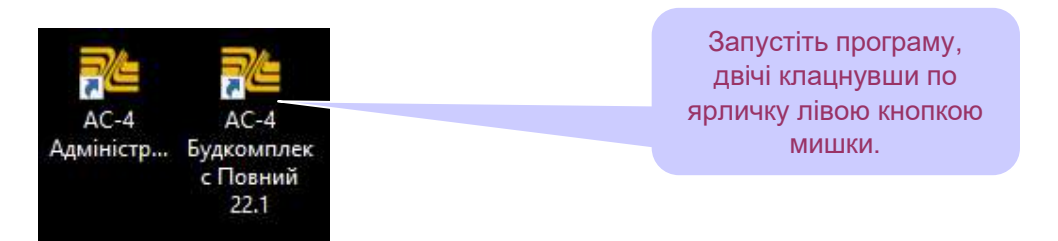

Відкриється вікно для введення реєстраційного коду:

| 🚵 Введіть реєстраційний код: |                                | ×          |
|------------------------------|--------------------------------|------------|
| Попередній код: И            | 9311 - 56800 - 7950 <b>Φ</b> 3 | VY00274031 |
| -                            | _                              |            |
|                              |                                |            |
| Ок                           |                                | Отмена     |

Для отримання поточного коду у відповідь зв'яжіться, будь ласка, з розробниками програми.

Наші контакти: e-mail:info@ac4.kiev.ua

моб/VIBER (067) 913-34-47 моб. (050) 976-70-14 моб. (067) 233-22-99 моб/VIBER (093) 884-11-02 Наша програма дає Вам можливість повноцінної мережевої роботи для багатьох користувачів. Тому після введення паролю програма попросить Вас вказати місце, в якому розташована нормативна і кошторисна база даних:

Вибір місця розташування бази

| Указана папка повинна м<br>Вкажіть де розташована база<br>адміністративної версії АС-4 | ати повний доступ для всіх користувачів | <br>Щоб вказати                         |
|----------------------------------------------------------------------------------------|-----------------------------------------|-----------------------------------------|
| Введите имя<br>пользователя                                                            | Alina                                   | місце<br>розташування<br>бази натисніть |
| Введіть пароль                                                                         |                                         | кнопку                                  |
|                                                                                        | Підключитися Вихід                      |                                         |

В подальшому діалозі виберіть файл «АС4 АДМИНИСТРАТОР.ВАΖ», розташований в папці Data папки АС-4 Адміністратор Будкомплексу 22 1. Це і є вказівник місце розташування бази:

| 11          | e nameses permetador da                                              | an de la constanti de la constanti de la constanti de la constanti de la constanti de la constanti de la consta |                                                                                                    |                                                                                              |        |          |
|-------------|----------------------------------------------------------------------|----------------------------------------------------------------------------------------------------|----------------------------------------------------------------------------------------------------|----------------------------------------------------------------------------------------------|--------|----------|
| Папка:      | DATA                                                                 | ~                                                                                                    | 🕝 🧊 📂 🗔 🗸                                                                                                    |                                                                                              |        |          |
| на ступ     | Останні ели<br>Робочий ст<br>Мережа<br>Бібліотек<br>Аіла<br>ОпеDrive | ементи<br>in<br>и<br>- Personal                                                                                 | Дата змінення<br>29.06.2022 18:54<br>29.06.2022 18:54<br>29.06.2022 18:54<br>11.07.2023 12:56                        | Тип<br>Папка файлів<br>Папка файлів<br>Папка файлів                                          | Розмір |          |
| обочий стіл | Ueй ПК<br>Soбрах<br>Локаль<br>AC-4<br>Ад                             | кення<br>эний диск (С:)<br>D:)<br>міністратор Будкомплексу версії 22<br>ІАТА                                    | 29.06.2022 18:54<br>29.06.2022 18:54<br>29.06.2022 18:54<br>29.06.2022 18:54<br>29.06.2022 18:54<br>29.06.2022 18:54 | Папка файлів<br>Папка файлів<br>Папка файлів<br>Папка файлів<br>Папка файлів<br>Папка файлів |        |          |
| Цей ПК      | COPY                                                                 | ета-График версии 2112                                                                                          | 29.06.2022 18:54<br>29.06.2022 18:54<br>11.07.2022 13:56<br>29.06.2022 18:54<br>29.05.2022 18:54                     | Папка файлів<br>Папка файлів<br>Папка файлів<br>Папка файлів                                 |        |          |
| 1           | Архив                                                                | ИНИСТРАТОР                                                                                                    | 11.07.2022 13:56<br>23.01.2003 9:47                                                                                  | Папка файлів<br>Папка файлів<br>Файл ВАΖ                                                     | 1 KG   |          |
| Мережа      | Ім'я файлу:                                                          | АС4 АДМИНИСТРАТОР                                                                                               |                                                                                                    |                                                                                              | ~      | ОК       |
|             | Тип файлів:                                                          | *baz                                                                                                    |                                                                                                    |                                                                                              | · 🗸    | Скасуват |

В разі, якщо Адміністратор Будкомплексу та Будкомплекс встановлено *на різних комп'ютерах*, введіть пароль, з яким Ви входите на той комп'ютер, де встановлено Будкомплекс:

Вибір місця розташування бази

| Вкажіть де розташована база<br>адміністративної версії АС-4 |                    |  |
|-------------------------------------------------------------|--------------------|--|
| Введите имя<br>пользователя                                 | Alina              |  |
| Введіть пароль                                              |                    |  |
|                                                             | Підключитися Фихід |  |

Введіть пароль Вашого робочого комп'ютера (в тому разі, якщо Адміністратор Будкомплексу та Будкомплекс встановлено *на різних комп'ютерах*)

Якщо Адміністратор Будкомплексу та Будкомплекс встановлено *на одному* комп'ютері, просто залиште це вікно вільним.

Натисніть кнопку «Підключитися».

Інсталяцію закінчено!

Час від часу Вам доведеться встановлювати оновлення програм «АС-4 Адміністратор Будкомплексу» та «АС-4 Будкомплекс».

Наші оновлення знаходиться за посиланням:

https://ac4.kiev.ua/updates/

## АС-4 Будкомплекс

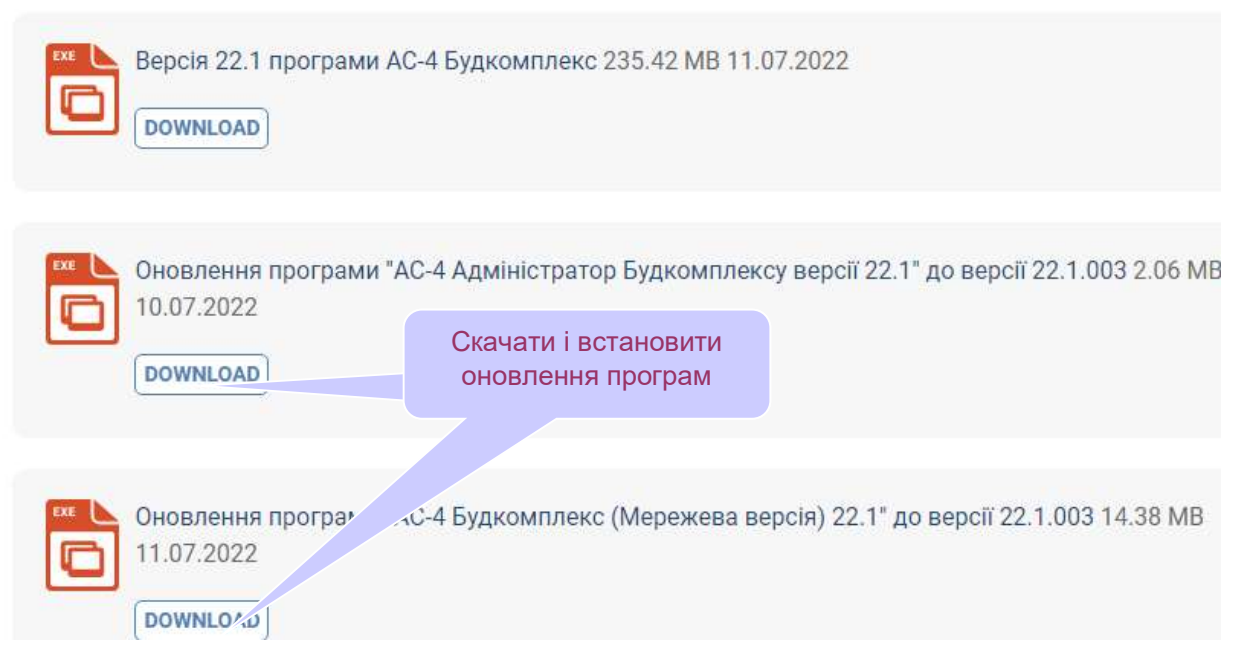

Всі запитання до нас Ви можете поставити за контактами:

### ТОВАРИСТВО З ОБМЕЖЕНОЮ ВІДПОВІДАЛЬНІСТЮ "АДМІН-СЕРВІС"

### Директор Войнич Євгеній Вікторович

03035, м.Київ, вул. Митрополита Василя Липківського (Урицького), 45Б. Офіс 508Б

#### e-mail: info@ac4.kiev.ua

моб/VIBER (067) 913-34-47 моб. (050) 976-70-14

Керівник розробки ПК "АС-4" Якушко Тетяна Володимирівна моб. (067) 233-22-99 моб/VIBER (093) 884-11-02